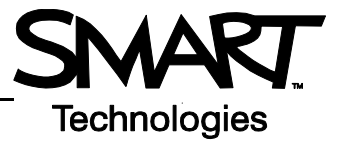

## **SMART Board Hulpmiddelen**

Het menu SMART Board<sup>™</sup> hulpmiddelen geeft u snelle toegang tot de functies die u helpen het SMART Board interactive whiteboard effectiever te gebruiken. Naast basisfuncties als het Op-het-scherm Toetsenbord en de Zwevende Hulpmiddelen, kunt u er ook multimedia hulpmiddelen vinden om dynamische content te maken en te presenteren.

## SMART Board Hulpmiddelen openen

Klik het **SMART Board** pictogram in het Windows Notificatie Gebied rechtsonder in uw scherm. De SMART Board Hulpmiddelen verschijnen.

Als het SMART Board pictogram niet zichtbaar is, selecteer dan **Start** > **Programma's** > **SMART Board Software** > **SMART Board Hulpmiddelen**. Het SMART Board pictogram verschijnt rechtsonder in uw scherm.

## SMART Board Hulpmiddelen gebruiken

De tabel hieronder behandelt alle beschikbare opties in het menu SMART Board Hulpmiddelen. Doordat uw interactive whiteboard drukgevoelig is, kunt u de hulpmiddelen met uw vinger bedienen.

| Selecteer          | Start            | Gebruik dit hulpmiddel om                                                                                                    |
|--------------------|------------------|----------------------------------------------------------------------------------------------------|
| Notebook™ Software |                  | Bewaar geschreven aantekeningen op uw<br>interactive whiteboard of op uw computer als een<br>serie pagina's. Zoek naar geschikte objecten in de<br>Galerie, zoals afbeeldingen, video en interactieve<br>Macromedia® Flash® content. Exporteer uw<br>Notebook bestand naar HTML, PDF, PowerPoint<br>(PPT) en afbeeldingen zoals JPEG, GIF, PNG en<br>BMP. |
| Recorder           | E SMART Recorder | Neem alle handelingen op die u plaats vinden op uw<br>interactive whiteboard, zoals een training of veel<br>voorkomende werkprocessen. Voeg audio toe door<br>een microfoon te gebruiken, bepaal de<br>opnamekwaliteit en het videoformaat en deel uw<br>opname met collega's.                                                                            |
| Video Player       |                  | Schrijf of teken over een video tijdens een<br>presentatie en capture een bepaald videofragment<br>in Notebook software. Gebruik de SMART Video<br>Player om video's af te spelen van uw computer,<br>camera, VCR, CD-ROM of DVD.                                                                                                    |
| Toetsenbord        |                  | Typ of wijzig tekst in iedere applicatie zonder het<br>interactive whiteboard te verlaten. Gebruik het Op-<br>het-scherm Toetsenbord om handgeschreven tekst<br>om te zetten in getypte tekst.                                                                                                    |

Windows Notificatie Gebied SMART Board Hulpmiddelen

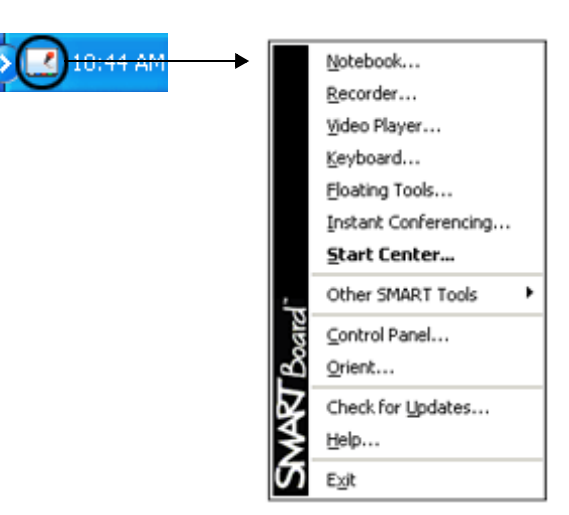

| Selecteer                                                     | Start                                                | Gebruik dit hulpmiddel om                                                                                                    |
|---------------------------------------------------------------|------------------------------------------------------|----------------------------------------------------------------------------------------------------|
| Zwevende Hulpmiddelen                                         |                                                      | Open snel de pen, markeerstift, wisser en andere<br>vaak gebruikte hulpmiddelen. Maak schermkopieën,<br>maak een handeling ongedaan op het interactive<br>whiteboard of herhaal deze en pas de werkbalk<br>Zwevende Hulpmiddelen aan.                                                                                                    |
| Video Conferencing                                            | ¶ Bridgit™                                           | Neem deel aan een online vergadering over het het<br>Internet of start er zelf een. Meer informatie over het<br>gebruik van Bridgit is beschikbaar op<br><u>www.smarttech.com/trainingcenter/windows/</u><br><u>trainingmaterials.asp</u> .                                                                                                    |
| Overige SMART<br>Hulpmiddelen ><br>Scherm Schaduw             | Reveal Information Slowly<br>↓<br>→ Screen Shade ←   | Maak uw informatie geleidelijk zichtbaar aan uw<br>leerlingen of toehoorders. Creeër hiermee spanning<br>of verberg tekst en afbeeldingen door de schaduw<br>van boven naar onder te bewegen of van links naar<br>rechts.                                                                                                    |
| Overige SMART<br>Hulpmiddelen ><br>Spotlight                  | Heiterreit<br>Explorer<br>SMARTY Board<br>Tools      | Focus de aandacht van uw leerlingen of publiek op<br>een specifiek deel van het scherm. Verander de<br>vorm van het spotlight, maak deze transparant of<br>stop het spotlight beeld.                                                                                                    |
| Overige SMART<br>Hulpmiddelen ><br>Vergrootglas               | f = (3.14*B5*2)<br>Magnifier<br>$f = (3.14*B5^{A}2)$ | Vergroot en benadruk tekst in kleine letters of<br>afbeeldingen, bijvoorbeeld in een cel in een<br>Microsoft Excel® spreadsheet om ze beter te<br>kunnen zien op het bord. Er verschijnen twee<br>vensters; met het kleinste venster selecteert u het<br>gebied dat u wilt vergroten, en het grootste venster<br>geeft het geselecteerde gebied weer. |
| Overige SMART<br>Hulpmiddelen ><br>Aanwijzer                  | Quick Reference Guides                               | Gebruik de Aanwijzer om de aandacht van het<br>publiek te richten op een bepaald deel van het<br>scherm.                                                                                                    |
| Overige SMART<br>Hulpmiddelen ><br>Werkbalk Screen<br>Capture | Cap                                                  | Vergroot de activiteit tijdens uw les door een<br>geselecteerd deel, venster of het hele scherm te<br>kopiëren van uw computer of het Internet. Het<br>gekopieerde beeld zal automatisch verschijnen op<br>een pagina in uw Notebook bestand.                                                                                                    |

## Quick Reference

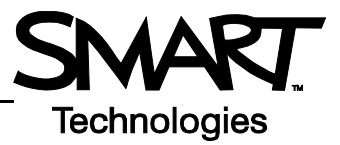

| Selecteer          | Start | Gebruik dit hulpmiddel om                                                                                                    |
|--------------------|-------|----------------------------------------------------------------------------------------------------|
| Configuratiescherm |       | Configureer een groot aantal software en hardware<br>opties: pas de SMART Board instellingen aan;<br>orienteer uw SMART Board; personaliseer de<br>pennenbak; maak contact met een nieuw SMART<br>Board; controleer of er software upgrades zijn; start<br>het Help Center en beheers uw Ink Aware<br>applicaties en draadloze verbindingen. |